# **LCBO**

## **B2B Claims Application**

## **Store Licensee User Guide**

Version 1.8

Last Updated: November 10, 2022

Contact Email: <a href="mailto:lcbo.com">lcbo.com</a> <a href="mailto:lcbo.com">lcbo.com</a>

# **Table of Contents**

| Introduction                                         | 2  |
|------------------------------------------------------|----|
| Getting Started                                      | 3  |
| Accessing the Application                            | 3  |
| Log In                                               | 3  |
| Store Licensee User                                  | 4  |
| Application Main Screen                              | 4  |
| Return or Refund Claim                               | 5  |
| Damage, Shortage or Overage Claim (Adjustment Claim) | 7  |
| Product Recall                                       | 9  |
| QA Alert Product Recall                              | 10 |
| Wine Floor Price Product Recall                      | 14 |
| Review Submitted Claims                              | 15 |
| Edit Submitted Claims                                | 15 |
| Replying to LCBO Comments                            | 16 |
| Profile Screen                                       | 18 |
| Store Licensee Reporter User                         | 19 |
| Application Main Screen                              | 19 |
| Profile Screen                                       | 20 |

## Introduction

This document contains instructions for users of the LCBO B2B Claims Application used by B2B channel customers to submit claims for refunds, returns, shortages, overages, damages and product recalls to the LCBO Grocery Operations team.

If you have any questions, please contact LCBO Grocery Operations at <a href="https://cceryoperations@lcbo.com">lcbo.com</a>

## **Getting Started**

In order to gain access to the LCBO B2B Claims Application, you must have a username and password supplied by the LCBO Grocery Operations team. Please contact us to request access credentials.

#### Accessing the Application

The application is accessible on desktops, mobile or tablet devices using the following web URL: <u>https://B2B-Claims.lcbo.com</u>

The application is verified to work on the Chrome browser on both Android and iOS devices.

#### Log In

Using an internet connected computer, smartphone or tablet, go to the application URL and enter your supplied username and password and click **LOGIN**.

#### URL: https://B2B-Claims.lcbo.com

| LUBU                  |                   |  |
|-----------------------|-------------------|--|
| Welcome               | to                |  |
| LCBO B2B C            | laims Application |  |
| Email                 | Password          |  |
| Forgot your password? |                   |  |
|                       | Login             |  |

## Store Licensee User

## **Application Main Screen**

After logging in, you will be on the main application screen.

You will see three buttons to submit either a **Return or Refund** claim, **Damage/Shortage/Overage** claim or **Product Recall** claim.

It also shows already submitted claims grouped according to their status type, explained below. You can click on each claim entry to see more details.

| Grocery Claims Portal<br>Create a new claim | Θ | Action Required<br>Claims that are marked incomplete by<br>the LCBO and/or additional information<br>is required. You should review these to<br>see if additional action is needed or<br>reply to the LCBO with comments of<br>your own. |
|---------------------------------------------|---|----------------------------------------------------------------------------------------------------|
|                                             |   | Drafts                                                                                                    |
| Q Search by claim number, status, type      | 8 | Claims that are in progress by the store licensee not submitted to the LCBO.                                                                                                    |
| Action Required                             | ^ | Claims in Progress                                                                                                    |
| No action required found.                   |   | Submitted claims that have yet to be reviewed by the LCBO.                                                                                                    |
| Drafts                                      | ~ |                                                                                                    |
| Claims in Progress                          | ~ | Completed with Declined Items<br>Claims that LCBO has reviewed, one or                                                                                                    |
| Completed with Declined Items               | ~ | more items have been declined.                                                                                                    |
| Completed with Full Approval                | ~ | <b>Completed with Full Approval</b><br>Claims that LCBO has reviewed, and all<br>items have been approved.                                                                                                    |
|                                             |   |                                                                                                    |

## Return or Refund Claim

This claim type is used to submit a request for return/refund of saleable product when a shipment error occurs, i.e. picking error or over shipment that you do not want to keep.

Click **Return or Refund** button on the main screen and complete the following steps, shown below:

- 1. Add a Bill of Lading file or photo (all pages of the BOL are required), fill in the completed by field and then click **Next**.
- 2. Click Add Item to add at least one item to your claim.
- 3. For each claim item, fill out all details and upload a picture or file if applicable.
- 4. Click **Submit** when all claim item details are added to submit the claim.

| Refund Claim                                                                                                    | Refund Claim                         |
|----------------------------------------------------------------------------------------------------|--------------------------------------|
| #3857                                                                                                    | #3857                                |
| 1 2 3<br>Instructions Basic Info Items                                                                                                    | 123<br>instructions Basic Info Items |
| Basic Information                                                                                                    | Item Details                         |
| BILL OF LADING PHOTOS*  Include all pages of the shipping paperwork; PO Number must be visible. Submit images or pdfs. Please ensure pdfs have unique file names. | Add Item                             |
| Photo Thumbnails                                                                                                    |                                      |
| Upload Images                                                                                                    |                                      |
| Completed by*                                                                                                    |                                      |
| Your full name                                                                                                    |                                      |
|                                                                                                    |                                      |
|                                                                                                    |                                      |
| Previous Next                                                                                                    | Previous Submit                      |

• After clicking **Add Item**, enter details for each item you wish to make a claim for.

If you received an item you did not order or do not carry and do not have the LCBO Item Number available, check the I do not have the Item Number; item not ordered/listed box and manually enter an Item Description. Be sure to upload an image of the product and case label if available.

- When entering the quantity, note that units and cases are mutually exclusive; **do not duplicate quantities** in both fields.
  - E.g. 1 Report 1 case of a product containing 24 selling units as 24 units OR 1 case; do not enter in both fields.
  - E.g. 2 Report 1.5 cases of product containing 4 selling units as 6 units OR 1 case and 2 units.
- You can also click **Upload Images** to upload supporting pictures or files from your mobile device or computer.

| Refund Claim<br>#3857                                   | Quantity<br>Cases Claimed ①                    |  |
|---------------------------------------------------------|------------------------------------------------|--|
| 1 2 3<br>Instructions Basic Info Items                  | Units Claimed ()                               |  |
| Item Details                                            | Additional Information                         |  |
| Basic Information                                       | Reason for Return*                             |  |
| LCB0 Item Number                                        |                                                |  |
| I do not have the Item Number; item not ordered/listed. | ITEM PHOTOS<br>* Product obstros (recommended) |  |
| Item Description *                                      |                                                |  |
| Purchase Order Number*                                  | Photo Thumbnails                               |  |
| Receival Date*                                          |                                                |  |
| yyyr-mm-dd                                              | Upload Images                                  |  |
| Quantity<br>Cases Claimed ①                             | Back to Items Save Item                        |  |

## Damage, Shortage or Overage Claim (Adjustment Claim)

This claim type is used to submit a request for reimbursement when product is received in bad order (damage/not in a saleable condition) or missing, or to report an overage.

To report damage, shortage and overage claims, click the **Damage/Shortage/Overage** button on the main screen and complete the following steps, shown below:

- 1. Fill in the carrier details, add a Bill of Lading file or photo (all pages of the BOL are required), fill in the completed by field and then click **Next**.
- 2. Click **Add Item** to add at least one item to your claim.
- 3. For each claim item, fill out all details and upload a picture or file if applicable.
- 4. Click **Submit** when all claim item details are added to submit the claim.

| Adjustment Claim<br>#3478                                                                                                    | Adjustment Claim<br>#3478              |
|----------------------------------------------------------------------------------------------------|----------------------------------------|
| 1 2 3<br>Instructions Basic Info Items                                                                                                    | 1 2 3<br>Instructions Basic Info Items |
| Carrier Details<br>Carrier Name*                                                                                                    | Item Details Add Item                  |
| Bill of Leding Number*                                                                                                    |                                        |
| Seal Number                                                                                                    |                                        |
| BILL OF LADING PHOTOS*<br>Include all pages of the shipping paperwork; PO Number must be visible.<br>Submit images or pdfs. Please ensure pdfs have unique file names. |                                        |
| Photo Thumbnails                                                                                                    |                                        |
| Upload Images                                                                                                    |                                        |
| Complexed by"<br>Your full name                                                                                                    |                                        |
| Previous Next                                                                                                    | Previous Submit                        |

• After clicking **Add Item**, enter details for each item you wish to make a claim for.

If you received an item you did not order or do not carry and do not have the LCBO Item Number available, check the I do not have the Item Number; item not ordered/listed box and manually enter an Item Description. Be sure to upload an image of the product and case label if available.

- When entering the quantity, note that units and cases are mutually exclusive; **do not duplicate quantities** in both fields.
  - E.g. 1 Report 1 case of a product containing 24 selling units as 24 units OR 1 case; do not enter in both fields.
  - E.g. 2 Report 1.5 cases of product containing 4 selling units as 6 units OR 1 case and 2 units.

Additional fields will be required when choosing the damage claim category.

• You can also click **Upload Images** to upload supporting pictures or files from your mobile device or computer. Note, supporting photos are mandatory for overage and damage claims.

| Adjustment Claim<br>#3478              | Quantity<br>Cases Claimed 📀                  |  |
|----------------------------------------|----------------------------------------------|--|
| 1 2 3<br>Instructions Basic Info Items | Units Claimed ()                             |  |
| Item Details<br>Basic Information      | UPLOAD PHOTOS AND DOCUMENTS*  Product photos |  |
| LCBO Item Number                       | Photo Thumbnails                             |  |
| Item Description *                     | Upload Images                                |  |
| Receival Date*<br>yyyy-mm-dd           | Back to Items Save Item                      |  |
| Claim Category*                        |                                              |  |
|                                        |                                              |  |

## **Product Recall**

This claim type is used to report affected product(s) that are subject to either a QA Alert Product Recall or Wine Floor Price Product Recall. Prior to completing the Product Recall claim, the Store Licensee will receive a separate communication from the LCBO stating the product(s) being recalled.

To report product(s) that are recalled, click the **Product Recall** button on the main screen and complete the following steps, shown below:

1. Select the product(s) being recalled from the drop-down menu. After selecting the product(s) it will show you if the recall is a **QA Alert Product Recall or Wine Floor Price Product Recall.** 

| Product Recall                                                                                                    | Product Recall                                                                                                    |  |
|----------------------------------------------------------------------------------------------------|----------------------------------------------------------------------------------------------------|--|
| #903                                                                                                    | #904                                                                                                    |  |
| Please select assigned alert number that includes your product(s). Be sure to double check that this is the exact product in your inventory. | Please select assigned alert number that includes your product(s). Be sure to double check that this is the exact product in your inventory. |  |
| 9999 - #18 Heineken (6 x 330 mL)                                                                                                    | 55555 - #582817 Peller Estates Family Series Dry Riesling VQA (750 mL)                                                                       |  |
| Heineken (6 X 330 ML)                                                                                                    | Peller Estates Family Series Dry<br>Riesling (750 ML)                                                                                        |  |
| This product is the subject of a <b>QA Alert Product Recall.</b>                                                                             | This product will undergo a Wine Floor Price Product Recall.                                                                                 |  |
| Next                                                                                                    | Next                                                                                                    |  |

## **QA Alert Product Recall**

Under a QA Alert Product Recall, the Store Licensee has the option to either return the product to the LCBO or destroy it onsite. It is at the discretion if the LCBO to determine the recalled products that are suitable for on site destruction. The type of product recall will be taken into consideration. This will be determined by the LCBO at the time the alert is issued and the available options will be reflected within the application.

#### Return to LCBO

- Fill in the Name of the Store Owner/Manager and Work Email. Then from the Request to drop-down menu select option Return to LCBO. Verify the Lot Code(s) matches the product(s) and then click Next.
- 2. Select the product(s) and enter in the unit quantity for each. Verify the product(s) to the additional comments section to ensure the correct product is being claimed. Upload Images (not mandatory) and then click **Next**.

| <b>QA Alert Product Recall Claim</b><br>#903           | <b>QA Alert Product Recall Claim</b><br>#903 - Return To LCBO QA                                                                                                    |  |
|--------------------------------------------------------|----------------------------------------------------------------------------------------------------|--|
| 1 2 3 4<br>Instructions Basic Info Item Details Submit | 1     2     3     4       Instructions     Basic Info     Item Details     Submit                                                                                      |  |
| Basic Information                                      | Select Recalled Items                                                                                                    |  |
| Date Prepared                                          | _                                                                                                    |  |
| Name of Store Owner/Manager* e.g. Store manager's name | Heineken         # Of Units*           6 X 330 ML         Item #: 18                                                                                                   |  |
| Work Email*                                            |                                                                                                    |  |
| e.g. Company/store's email                             |                                                                                                    |  |
| Request to.*                                           | Additional Comments:<br>Product recall is specific to the six-pack selling unit, single bottle picture here. Do not ship cans. ONE LOT ONLY<br>is affected. See below. |  |
| Select an option Y                                     |                                                                                                    |  |
|                                                        | Photos may be uploaded here:                                                                                                    |  |
| LOT CODE(S): 123456                                    | ,                                                                                                    |  |
|                                                        | Photo Thumbnails                                                                                                    |  |
|                                                        | Upload Images                                                                                                    |  |
| Previous Next                                          |                                                                                                    |  |
|                                                        | Previous Next                                                                                                    |  |

3. Fill in the **Submitted on Behalf of Authorized Grocer**, **Title**, and the **Store Phone Number** fields. Check the box to confirm the product(s) and quantities reported are correct and accurate. Then click **Submit**.

| <b>QA Alert Product</b><br>#903 - Return To LCf | <b>Recall Claim</b><br>30 QA                                  |                                                                 |                                |
|-------------------------------------------------|---------------------------------------------------------------|-----------------------------------------------------------------|--------------------------------|
| 1<br>Instructions                               | 2<br>Basic Info                                               | 3<br>Item Details                                               | 4<br>Submit                    |
| Confirmation                                    | zed Grocer (Full Name)*                                       |                                                                 |                                |
| Your Full Name                                  |                                                               |                                                                 |                                |
| Title*<br>Your Title                            |                                                               |                                                                 |                                |
| Store Phone Number*<br>e.g. (123)-456-7890      |                                                               |                                                                 |                                |
| By checking this bo<br>are correct and act      | ox you agree that the<br>curately reflect the red<br>Previous | product(s) and quantitie<br>called product and affect<br>Submit | es reported above<br>cted Lot. |
|                                                 |                                                               |                                                                 |                                |

4. Monitor your store email for a message from <u>ProductRecall@LCBOReturn.com</u> which will provide your Return Authorization and a link to the TForce Courier Portal to arrange for the recalled product to be picked up by LCBO's designated courier, TForce. Once the recalled product(s) is received and validated at LCBO, the claim status will be updated to **Approved** and a credit will be issued for units returned.

#### **Destroy Onsite**

- 1. Fill in the **Name of Store Owner/Manager** and **Work Email**. Then from the **Request to** drop-down menu select option **Destroy Onsite**. Verify the Lot Code(s) matches the product(s) and then click **Next**.
- 2. Select the product(s) and enter in the unit quantity for each. Verify the product(s) to the additional comments section to ensure the correct product is being claimed. Upload Images (mandatory) and then click **Next**.

| QA Alert Product Recall Claim<br>#903                                                              | QA Alert Product Recall Claim<br>#903 - Destroy Onsite                                                                                                    |  |  |
|----------------------------------------------------------------------------------------------------|----------------------------------------------------------------------------------------------------|--|--|
| 1     2     3     4       Instructions     Basic Info     Item Details     Submit                  | 1 2 4<br>Instructions Basic Info Item Details Submit                                                                                                    |  |  |
| Basic Information                                                                                  | Select Recalled Items                                                                                                    |  |  |
| November 26, 2021, 12:33 PM EST Name of Store Owner/Manager* e.g. Store manager's name Work Email* | Heineken         ≠ Of Units*           6 X 330 ML         Item #: 18                                                                                                   |  |  |
| e.g. Company/store's email Request to:*                                                            | Additional Comments:<br>Product recall is specific to the six-pack selling unit, single bottle picture here. Do not ship cans. ONE LOT ONLY<br>is affected. See below. |  |  |
| LOT CODE(S): 123456                                                                                | ITEM PHOTOS* Required photos include: All affected inventory to be destroyed; and Close-up image of the affected lot code found on the product.                        |  |  |
|                                                                                                    | Photo Thumbnails                                                                                                    |  |  |
| Previous Next                                                                                      | Upload Images<br>Previous Next                                                                                                    |  |  |

3. Fill in the **Submitted on Behalf of Authorized Grocer** and **Title** fields. Check the boxes to confirm the product(s) and quantities reported are correct and accurate and you agree to the attestation. Then click **Submit**.

| QA Alert Product<br>#903 - Destroy Onsite                         | Recall Claim                                                              |                                                                                  |                                                |
|-------------------------------------------------------------------|---------------------------------------------------------------------------|----------------------------------------------------------------------------------|------------------------------------------------|
| 1<br>Instructions                                                 | 2<br>Basic Info                                                           | 3<br>Item Details                                                                | 4<br>Submit                                    |
| Confirmation<br>Submitted on Behalf of Authori<br>Your Full Name  | zed Grocer (Full Name)*                                                   |                                                                                  |                                                |
| Title"<br>Your Title                                              |                                                                           |                                                                                  |                                                |
| By checking this bo<br>are correct and acc<br>Authorized Store Ic | x you agree that the p<br>urately reflect the rec<br>cation.              | roduct(s) and quantiti<br>alled product and affe                                 | es reported above<br>cted Lot(s) in this       |
| By checking this bo                                               | x you agree to the att                                                    | estation below:                                                                  |                                                |
| l confirm on behalf<br>product is as descr<br>secured for destru  | of the vendor organiz<br>ibed in the QA Alert, a<br>ction, pending LCBO a | ation listed, that I hav<br>nd that the product(s)<br>pproval.                   | e confirmed the<br>has/have been               |
| l confirm on behalf<br>the submitted qua<br>LCBO's Policies & P   | of the vendor organiz<br>ntity of product(s) will<br>rocedures Manual for | ation listed that, <b>once</b><br>be destroyed in accord<br>Authorized Store Ope | approved by LCBO,<br>dance with the<br>rators. |
| Do NOT destroy a<br>- Produc                                      | ny product until this<br>t destroyed without                              | : Claim request is app<br>approval may not be                                    | proved by the LCBO<br>e credited.              |
|                                                                   |                                                                           |                                                                                  |                                                |
|                                                                   | Previous                                                                  | Submit                                                                           |                                                |

4. Do NOT destroy product until your claim has been approved by the LCBO. The LCBO will review your claim. Once your claim is approved by the LCBO you will receive a comment in you claim advising that the product can now be destroyed.

## Wine Floor Price Product Recall

Wine floor price product recall is completed in the event that a wine product's retail price falls below the regulated floor price, grocery store licensees must return on hand and in-transit product to the LCBO.

1. Select the product(s) and enter in the unit quantity. Verify the product(s) to the additional comments section. Fill in the **Claim completed by** field and then click **Submit**.

| Additional Comments:<br>This recall is also for any ur | Peller Estates Family Series<br>Dry Riesling VQA<br>750 ML<br>Item #: 582817 | # Of Units*                             |
|--------------------------------------------------------|------------------------------------------------------------------------------|-----------------------------------------|
| Additional Comments:<br>This recall is also for any ur | Peller Estates Family Series<br>Dry Riesling VQA<br>750 ML<br>Item #: 582817 | # Of Units*                             |
| Additional Comments:<br>This recall is also for any ur | Peller Estates Family Series<br>Dry Riesling VQA<br>750 ML<br>Item #: 582817 | # Of Units*                             |
| Additional Comments:<br>This recall is also for any ur | Dry Riesling VQA<br>750 ML<br>Item #: 582817                                 | # UT UNITS*                             |
| Additional Comments:<br>This recall is also for any ur |                                                                              |                                         |
| laim completed by (Full Name)<br>our Full Name         | its in transit. Please fill out an addit                                     | ional claim if more units are received. |
|                                                        |                                                                              |                                         |
|                                                        | Previous                                                                     | Submit                                  |

## **Review Submitted Claims**

After claims are successfully submitted, the LCBO will review and either ask for more information or approve/decline each claim item.

You can review the progress of each claim, claim details, and any messages from the LCBO by clicking individual claims on the main screen.

## **Edit Submitted Claims**

Once a claim is submitted, you will not be able to edit it unless the LCBO Grocery Operations team marks the claim as *incomplete*. At that point, you can click the **View Claim** button to edit details of a claim (such as uploading BOL or product images) and resubmit it to the LCBO for review.

## **Replying to LCBO Comments**

From the main application screen, you can view all submitted claims sorted by their claim status. Click on any claim to view the claims summary page. It shows claim status, a **View Claim** button to see more claim details, as well as any updates or comments from the LCBO relating to the claim.

You can write new comments or reply to comments from the LCBO by typing your message in the **Add a Comment** field and then click **Submit**.

| Grocery Claims Portal                   | Adjustment Claim #3478                                      |        |
|-----------------------------------------|-------------------------------------------------------------|--------|
| Create a new claim                      | 18 - Heineken (6 X 330 ML)                                  |        |
|                                         | View Claim                                                  |        |
| Return or Refund Damage/ Product Recall | General Status                                              |        |
| Shortage/ Overage                       | Date Submitted: November 9, 2022                            |        |
|                                         | Last Updated: November 9, 2022                              |        |
|                                         |                                                             |        |
| Q Search by claim number, status, type  | 8 Item Decision                                             |        |
|                                         | 18 - Heineken (6 x 330 mL) (Purchase #Test3242): Not Approv | ed     |
| Action Required                         | ^                                                           |        |
| No action required found.               | Claim History                                               |        |
|                                         | 09 Nov 2022                                                 | *      |
| Drafts                                  | ~                                                           |        |
|                                         | Dhaval Patel                                                |        |
| Claims in Progress                      | Marked the claim as submitted                               |        |
|                                         |                                                             |        |
| Completed with Declined Items           | Add a comment                                               | Submit |
|                                         |                                                             |        |
| Completed with Full Approval            | ×                                                           |        |
|                                         |                                                             |        |
|                                         |                                                             |        |

If you see a mail icon beside a claim, it means that the LCBO has left a new comment that requires your attention. You will also receive an email notification to the email address on file when the LCBO leaves a comment on a particular claim. Click on the mail icon to view and edit the claim. The mail icon will disappear once you resubmit the claim or reply back to the LCBO's comment.

| Grocery Claims Portal                                      |        |  |  |
|------------------------------------------------------------|--------|--|--|
| Create a new claim                                         |        |  |  |
| Return or Refund         Damage/         Shortage/ Overage |        |  |  |
| Q Search by claim number, status, type                     | ⊗      |  |  |
| Action Required                                            | ^      |  |  |
| Adjustment #3478 Submitted                                 |        |  |  |
| Item Numbers: 18<br>Last Update: 09 Nov 2022               |        |  |  |
| Drafts                                                     | ~      |  |  |
| Claims in Progress                                         | $\sim$ |  |  |
| Completed with Declined Items                              | ~      |  |  |
| Completed with Full Approval                               | ~      |  |  |
|                                                            |        |  |  |

### **Profile Screen**

From the main application screen, clicking on the person icon located at top right corner of the screen will take you to the **Profile** page where you can edit your password or log out of the application.

| ← Edit Profile                                 | U<br>  U<br>  F |
|------------------------------------------------|-----------------|
| David Peterson                                 | У               |
| testgrocer@lcbo.com                            |                 |
| My Store Info                                  |                 |
| Store Operator Name 7005 LOBLAWS WONDERLAND RD | p               |
| Store Operator Number<br>7005                  | p<br>  c<br>  L |
| Telephone Number                               |                 |
| 123-456-7890                                   |                 |
| Store Address                                  | c               |
| 3737 MAJOR MACKENZIE DRIVE WEST                |                 |
| Store City VAUGHAN                             |                 |
| Store PostalCode                               |                 |
| L4H 0A2                                        |                 |
| Logout                                         |                 |

Your profile details should be kept up to date since they are used to pre-populate new claim forms that you create. If profile details need updating, please contact LCBO Grocery Operations at Icbogroceryoperations@lcbo.com

Click **Edit Profile** to change your password. Note that only your password can be changed. All other details are maintained by the LCBO Grocery Operations team.

Click the **Logout** button to log out of the application.

## Store Licensee Reporter User

The store licensee reporter user is an account that is available to all grocery customers. It gives the grocery customer user the ability to view claims filed by multiple stores that are assigned to their account. Information such as the status of the claim, the store number, item, quantity and more can be exported in PDF and CSV format for use.

## **Application Main Screen**

After logging in as a Reporter User, you will be on the main application screen.

| Q Search                                                                                  |                                     | Filter \Xi                                                                                 |                                  |                                                                                                    |
|-------------------------------------------------------------------------------------------|-------------------------------------|--------------------------------------------------------------------------------------------|----------------------------------|----------------------------------------------------------------------------------------------------|
| Refund #2685<br><b>422345 Moosehead La</b><br><b>ML)</b><br>Last Updated: 01 Feb 201      | Submitted<br>ager (6 X 473<br>9     | Refund #2785<br>519082 Glutenberg Blo<br>ML)<br>Last Updated: 01 Feb 2019                  | Completed<br>nde (4 X 473        | Click on <b>Filter</b> to sort claims by typ<br>status and channel.<br>Click <b>Export Data</b> button to<br>download claims as csv/pdf file. |
| Refund #2786<br><b>442582 Alexander Keit<br/>ML)</b><br>Last Updated: 21 Mar 2019         | Submitted<br>th's IPA (6 X 473<br>9 | Refund #3113<br>14023 Tawse Gin (750 M<br>909523 Kokanee (24 X<br>Last Updated: 30 Jan 202 | Completed<br>ML)<br>341 ML)<br>0 |                                                                                                    |
| Refund #3117<br>604628 Sangria (750 M<br>465484 Toki (750 ML)<br>Last Updated: 04 Feb 20: | Completed<br>ML)<br>20              | Refund #3157<br><b>545491 Miller Lite (12 X</b><br>Last Updated: 01 May 202                | Completed<br>341 ML)<br>0        |                                                                                                    |
| Refund #3158<br>647727 Wine Beer (250<br>Last Updated: 01 May 203                         | Completed<br>D ML)<br>20            | Refund #3762<br>18 Heineken (6 X 330 M<br>Last Updated: 08 Oct 202                         | Submitted                        |                                                                                                    |

**NOTE:** If you have questions about channel assignments and/or stores listed in different channels, please contact the LCBO Grocery Operations team at <a href="https://www.lcbo.com">lcbo.groceryoperations@lcbo.com</a>

## **Profile Screen**

From the main application screen, clicking the on the person icon located at top right corner of the screen will take you to the Profile page where you can view all channels assigned to you, edit your password by clicking into **Edit Profile** or log out of the application.

| ÷                              | 8                    | Edit Profile |
|--------------------------------|----------------------|--------------|
|                                | David Peterson       |              |
|                                | testgrocer2@lcbo.com |              |
| My Report Channels             |                      |              |
| Channel #                      |                      |              |
| 89, 86                         |                      |              |
| Channels                       |                      |              |
| Best Price Grocers, Supervalue | Grocer               |              |
| Role                           |                      |              |
| Grocer Reporter                |                      |              |
|                                | Logout               |              |